## OCEAN 2.0

## Create a New Course: Adding Cross-Listing

Cross-listing a course enables a course to be offered by multiple departments. For example, it is possible to make a cross-listed course AH 3270/FILM 3270, enabling it to be offered by both the ART + DESIGN and FILM departments.

This should not be confused with a *dual-listed course*, which is typically a course that is offered at multiple course levels.

To create a cross-listing for a course that already exists (either an undergraduate or graduate course):

- 1. Go to OCEAN 2.0
- 2. Select "Create a New Course"

## **Under Course Offering:**

3. For 1<sup>st</sup> cross-listed course: Enter correct Course Level, Subject, & Course Number

| Course Offering                                           |                                            |                                    | Multiple                         |
|-----------------------------------------------------------|--------------------------------------------|------------------------------------|----------------------------------|
| Course Level Undergraduate Department ART: Art, School of | Subject AH College FAR: Fine Arts, College | Course Number<br>3270<br>Coge of A | atalog Course Type<br>rt History |
| Service Learning?                                         |                                            |                                    |                                  |
| Cross-listing Service Learn                               | ing                                        |                                    |                                  |

To add a course or courses offered by multiple departments:

4. Click the "Multiple" button in the top right of the Course Offering section.

An "Add New Offering" box is created and the multiple offering(s) can easily be added

| Course Offerings                             |                                       | Si                               | ngle |
|----------------------------------------------|---------------------------------------|----------------------------------|------|
| Course Level Undergraduate                   | Service Learning?                     |                                  |      |
| Add New Offering<br>Subject<br>FILM          | Course Number 3270                    | +<br>Catalog Course Type<br>Film |      |
| AH 3270<br>Department<br>ART: Art, School of | College<br>FAR: Fine Arts, College of | Catalog Course Type Art History  |      |
| O Cross-listing O Service Learn              | ling                                  |                                  |      |

5. Click on the green + button to the right of the New Offering.

OCEAN will then detect that the course is to be cross-listed.

6. Under "This appears to be a cross-listed course," go to the *Lead Department* drop down menu and choose the lead department.

7. Enter your explanation for this cross-listing in the box provided.

OCEAN will note that students may only earn credit for one of the multiple courses listed.

| Course Offerings                                                                                                    |                                                                                                    | Single |
|----------------------------------------------------------------------------------------------------|----------------------------------------------------------------------------------------------------|--------|
| Course Level                                                                                                    | Service Learning?                                                                                                    |        |
| This appears to be a cross<br>A lead department must be specified<br>Lead Department <b>?</b><br>ART: Art, School of | -listed course.<br>I and an explanation for this cross-listing must be provided.                                                 |        |
| Cross-listing Explanation                                                                                            |                                                                                                    |        |
| Film wishes this class to b<br>class for the School of Art                                                           | e taken by their majors and receive credit as a Film class. Film will sometimes teach this<br>+ Design in an agreed upon format. | 5      |

## Next Steps

8. Now follow the steps outlined under "Create a New Course: Basic Procedure."

| Short Name 🕢                                                                                                    |                                                                                                    |                                  |                        |     |
|----------------------------------------------------------------------------------------------------|----------------------------------------------------------------------------------------------------|----------------------------------|------------------------|-----|
| 19th Century Vis Arts                                                                                                    |                                                                                                    |                                  |                        |     |
| Long Name                                                                                                    |                                                                                                    |                                  |                        |     |
| 19th Century Visual Arts                                                                                                    | s and Culture                                                                                      |                                  |                        |     |
| Course Description 🕄                                                                                                    |                                                                                                    |                                  |                        |     |
|                                                                                                    | uto og it relates to European o                                                                    | nd American cultures in the 10t  | h century              |     |
| Overview of the visual a                                                                                                    | ans as it relates to European a                                                                    | ind American cultures in the 190 | in century.            |     |
| Overview of the visual a                                                                                                    | ans as in relates to European a                                                                    | nd American cultures in the 191  | n century.             |     |
| Verview of the visual a                                                                                                    | as a temporary or experimental cou                                                                 | ina American cultures in the Tar | n century.             |     |
| Was this course ever offered a                                                                                                    | as a temporary or experimental cou                                                                 | rse?                             |                        |     |
| Was this course ever offered a                                                                                                    | as a temporary or experimental cou                                                                 | rse?                             |                        |     |
| Was this course ever offered a                                                                                                    | as a temporary or experimental cou<br>ivalent to an existing course?                               | ina American cultures in the Tar | n century.             |     |
| Was this course ever offered a                                                                                                    | as a temporary or experimental cou                                                                 | ina American cultures in the Tar |                        |     |
| Was this course ever offered a                                                                                                    | as a temporary or experimental cou                                                                 | ind American cultures in the Tar |                        |     |
| Overview of the visual a         Was this course ever offered a         No         Is this course functionally equilibrium         No | as a temporary or experimental cou<br>ivalent to an existing course?<br>Credit Hours Type <b>3</b> | rse?<br>Credit Hours 9           | Grade Eligibility Code | • 0 |